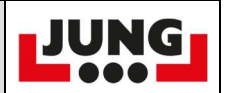

| Schritt | Beschreibung                                                          | Bild                                                                                                    |
|---------|-----------------------------------------------------------------------|----------------------------------------------------------------------------------------------------|
| 1       | Notaus ziehen                                                         |                                                                                                    |
| 2       | Vordere Taste<br>drücken und<br>halten und<br>Notaus drücken          |                                                                                                    |
| 3       | Das Menü<br>Öffnet sich, hier<br>bitte Channel<br>auswählen           |                                                                                                    |
| 4       | Auswählen mit<br>der hinteren<br>schwarzen<br>Taste                   |                                                                                                    |
| 5       | Freien / neuen<br>Kanal<br>auswählen, es<br>sind 69 Kanäle<br>wählbar | Releva dis<br>Delara dis<br>Delara |

| FA 2_A<br>Seite 2 von 2 Seiten |                                                             | Kanalwechsel                                                              |  | JUNG |
|--------------------------------|-------------------------------------------------------------|---------------------------------------------------------------------------|--|------|
| 6                              | Bestä<br>der hi<br>schwa<br>Taste                           | tigen mit<br>nteren<br>arzen                                              |  |      |
| 7                              | Mit de<br>Joysti<br>zu YE<br>wechs                          | em linken<br>ck von NO<br>S<br>seln                                       |  |      |
| 8                              | Bestä<br>der hi<br>schwa<br>Taste                           | tigen mit<br>nteren<br>arzen                                              |  | J    |
| 9                              | Ausso<br>durch<br>der N                                     | halten<br>drücken<br>otaustaste                                           |  |      |
| 10                             | Der n<br>Start<br>wenig<br>der So<br>muss<br>Empfa<br>neuer | ächste<br>kann ein<br>dauern,<br>ender<br>mit dem<br>ånger den<br>n Kanal |  |      |

freischalten